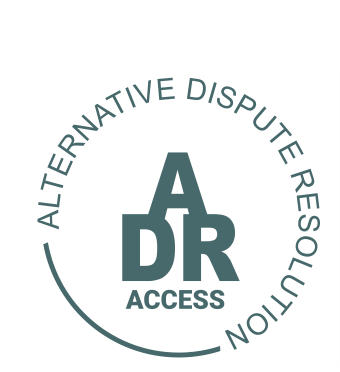

## Alternative Dispute Resolution System

## HOW TO REGISTER A PROFILE

04 May 2024

## **HOW TO REGISTER A PROFILE**

- 1. The user has to log into <u>www.adraccess.co.za</u> to start the process.
- 2. Once logged into the website the user has to click on the **<u>REGISTER NOW</u>** button.

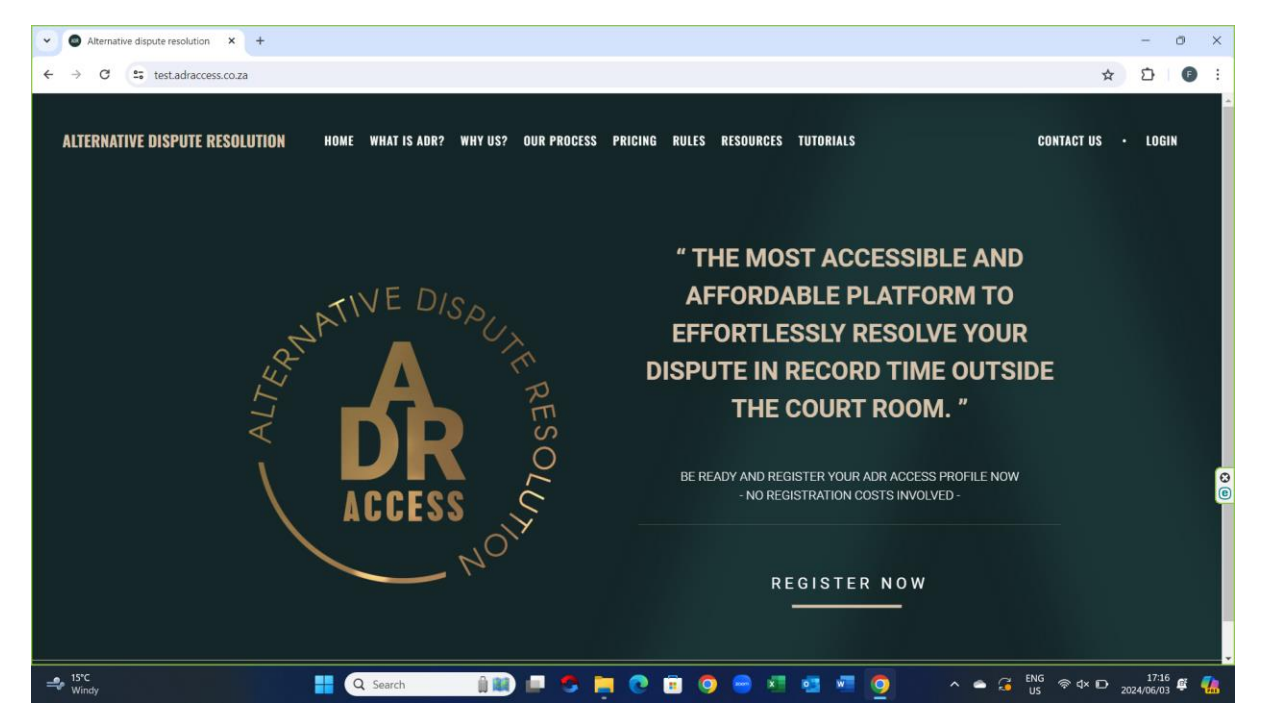

3. The user then has to select the capacity (individual/entity) under which they would like to register a profile.

| ADR Test - Profile Registration × +             |                                                                    | - @ ×     |
|-------------------------------------------------|--------------------------------------------------------------------|-----------|
| ← → ♂ C test.adraccess.co.za/m/register.m       |                                                                    | ☆ ひ 🗊 :   |
| SOUTH AFRICAN ALTERNATIVE<br>DISPUTE RESOLUTION |                                                                    |           |
| Profile Registration                            |                                                                    |           |
|                                                 | Register your Adr Access Profile                                   |           |
| Sign Up Capicity *                              | Please Make a Selection  Please Make a Selection Individual Entity | LOGIN     |
|                                                 |                                                                    | e         |
| d<br>≄ <sup>15°C</sup><br>Windy                 | Q. Search 👔 🔝 🗖 🍮 📴 💽 🗃 🧿 😁 💶 👼 👰 🔷 🔺 🔐 🕼                          | D 17:17 @ |

- 4. Once selected the user must supply the information requested.
- 5. It is imperative for the user to make sure to fill in the correct email address.

| ADR Test - Profile Registration × +             |                                                    | -               | 0            | ×  |
|-------------------------------------------------|----------------------------------------------------|-----------------|--------------|----|
| ← → C 🖙 test.adraccess.co.za/m/register.m       | ×                                                  | 2 1             | 0            | :  |
| SOUTH AFRICAN ALTERNATIVE<br>DISPUTE RESOLUTION |                                                    |                 |              |    |
| Profile Registration                            |                                                    |                 |              |    |
|                                                 | Register your Adr Access Profile                   |                 |              |    |
| Sign Up Capicity *                              | Individual                                         |                 |              |    |
| First Name *                                    |                                                    |                 |              |    |
| Surname *                                       |                                                    |                 |              |    |
| Email Address *                                 |                                                    |                 |              | 00 |
|                                                 | You will be sent an email to complete your signup. |                 |              | U  |
| SIGN UP                                         |                                                    | LO              | GIN          |    |
|                                                 |                                                    |                 |              |    |
| 4                                               |                                                    |                 |              |    |
| → <sup>15°C</sup><br>Windy                      | Q. Search 🛛 👔 🛍 📮 😍 🥫 🧿 😑 🗷 💷 💆 🧕 🔺 🛥 🖓 🖕          | 17:<br>2024/06/ | 17<br>03 🦉 🕴 | 4  |

6. Once completed the user will receive the below-mentioned onscreen systems message to confirm their successful sign up.

| ADR Test - Signup Successful × +                                                                          |      | -                 | 0   | ×        |
|----------------------------------------------------------------------------------------------------|------|-------------------|-----|----------|
| ← → C 😂 test.adraccess.co.za/m/p8zSozre.m                                                                 | ☆    | Û                 | Ø   | :        |
| SOUTH AFRICAN ALTERNATIVE<br>DISPUTE RESOLUTION                                                           |      |                   | LOG | N        |
| Signup Successful                                                                                         |      |                   |     |          |
| Adr Access Signup Successful                                                                              |      |                   |     |          |
| Your password has been sent to test64@adritest.co.za. Please watch your inbox to complete<br>your signup. |      |                   |     |          |
|                                                                                                    |      |                   |     | <b>8</b> |
|                                                                                                    |      |                   |     |          |
|                                                                                                    | D 20 | 17:19<br>24/06/03 | ę ( |          |

- 7. The user will then also receive an email confirming their successful sign up.
- 8. The user will then receive a link and temporary password to log into so that they are able to reset their own unique password for future log ins.

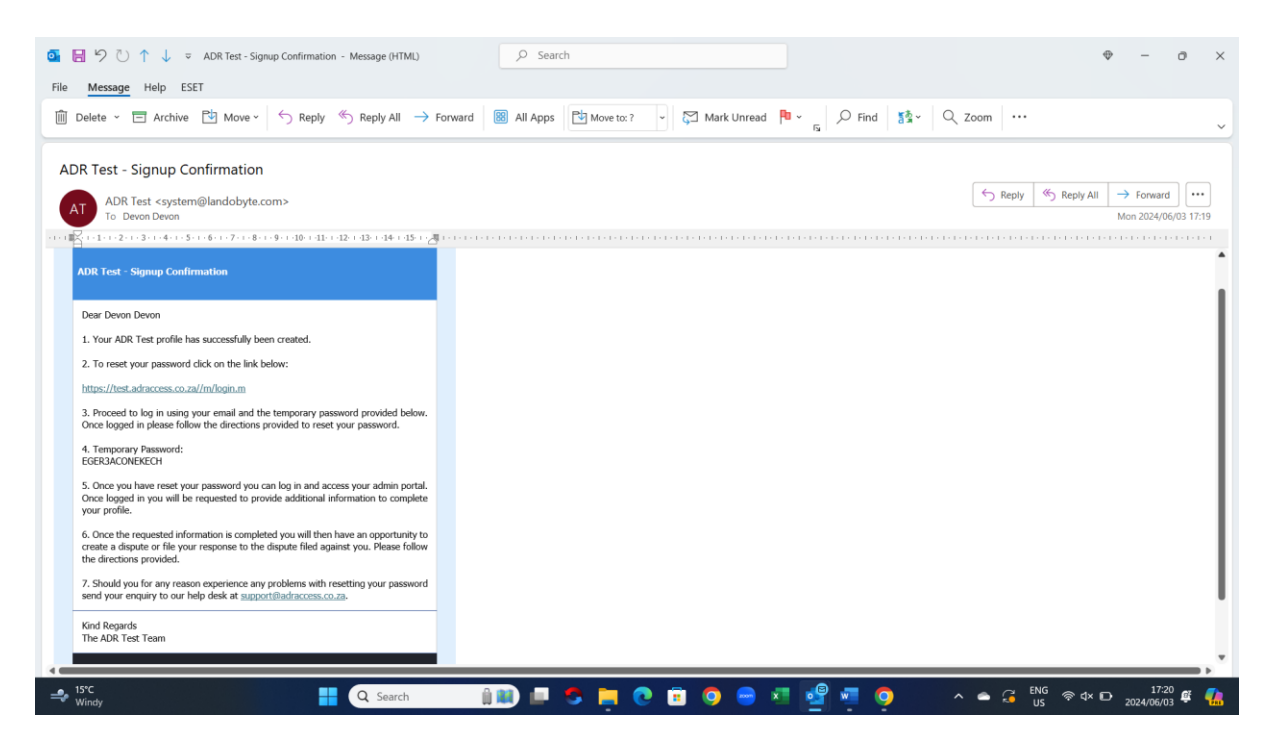

9. The user will use the link to log into the LOG IN page. Once in the user must then utilize their email address and temporary password, that was made available in the above-mentioned email received, to log in.

| C     C     C     Attps://test.adraccess.co.za/m/IV/NIZP8H.m |                                                                                                    | P                                                | A® |   | Ф   | £'≊ | Ē | -     | o<br> | ×                                                                                           |
|--------------------------------------------------------------|----------------------------------------------------------------------------------------------------|--------------------------------------------------|----|---|-----|-----|---|-------|-------|---------------------------------------------------------------------------------------------|
| 22NATIVE DISOUT                                              | ADR ACCESS LOG<br>By logging in you confirm that you have read and underst<br>have and lower forman to benefic with dissementation, and pro<br>you consert to be use, reference dissementation, and pro | and the POPIA<br>ESS and that<br>cessing of your |    |   |     |     |   |       |       | 1<br>1<br>1<br>1<br>1<br>1<br>1<br>1<br>1<br>1<br>1<br>1<br>1<br>1<br>1<br>1<br>1<br>1<br>1 |
| ACCESS NO OT                                                 | personal information in accordance with said terms and<br>EMAIL ADDRESS<br>test64@adrtest.co.za<br>PASSWORD                                                                                             | G conditions.                                    |    |   |     |     |   |       |       | +                                                                                           |
| SOUTH AFRICAN<br>ALTERNATIVE DISPUTE<br>RESOLUTION PLATFORM  | LOGIN Europt my passwe                                                                                                    | ord2                                             |    |   |     |     |   |       |       |                                                                                             |
| 150                                                          |                                                                                                    |                                                  |    | ~ | ENG |     |   | 17:21 |       | 63                                                                                          |

10. Once logged in in the user will be in a position to rest and confirm their own choice of password.

|                                                          | ADR Test - Profile Registration × +                                                                                                    |   |  |   |      |     |       |          | -        | 0  | > |
|----------------------------------------------------------|----------------------------------------------------------------------------------------------------|---|--|---|------|-----|-------|----------|----------|----|---|
| - C 🗅 https://test.adraccess.co.za/m/awoc9zlg            | .m                                                                                                    |   |  | P | A® 1 | а Ф | l {`≣ | œ        | ~        |    | 4 |
| SOUTH AFRICAN ALTERNATIVE<br>DISPUTE RESOLUTION          |                                                                                                    |   |  |   |      |     |       |          |          | Î  |   |
|                                                          |                                                                                                    |   |  |   |      |     |       |          |          |    |   |
| NOTIFICATION                                             |                                                                                                    |   |  |   |      |     | 2     | 024-06-0 | 3 17:18: | 57 |   |
| Ir password has expired and must be reset before you can | log in again.                                                                                                    |   |  |   |      |     |       |          |          |    |   |
| ase enter a new password to continue.                    |                                                                                                    |   |  |   |      |     |       |          |          |    |   |
|                                                          |                                                                                                    |   |  |   |      |     |       |          |          | 1  |   |
| eset Password                                            |                                                                                                    |   |  |   |      |     |       |          |          |    |   |
| 03011 0330010                                            |                                                                                                    |   |  |   |      |     |       |          |          |    |   |
|                                                          |                                                                                                    |   |  |   |      |     |       |          |          |    |   |
|                                                          | Enter new password                                                                                                    |   |  |   |      |     |       |          |          |    |   |
| Password *                                               | Enter new password                                                                                                    |   |  |   |      |     |       |          |          |    |   |
| Password *                                               | Enter new password<br>Password Rules:<br>Must be 8 characters or longer.<br>Must contain at least one werease character.<br>Must contain at least one uppercase character.<br>Must contain at least one number.<br>Passwords will copie after 2 months.<br>Passwords can only be re-used after 6 changes.                                           |   |  |   |      |     |       |          |          |    |   |
| Password *<br>Verify Password *                          | Enter new password Password Rules: Must be 8 characters or longer. Must contain at least one towercase character. Must contain at least one towercase character. Must contain at least one unpercase character. Must contain at least one number. Passwords will expire after 2 months. Passwords can only be re-used after 6 changes.              | • |  |   |      |     |       |          |          |    |   |
| Password *<br>Verify Password *                          | Enter new password Password Rules: Must be 8 characters or longer. Must contain at least one lowercase character. Must contain at least one uppercase character. Must contain at least one uppercase character. Must contain at least one uppercase character. Passwords will expire after 2 months. Passwords can only be re-used after 6 changes. | 6 |  |   |      |     |       |          |          |    |   |

- 11. Once the new password has successfully been reset the user will receive the belowmentioned onscreen system message.
- 12. The user can now click on the LOG IN button to go back to the LOG IN page wher

| ADR Test - Password Reset x ADR Test - Profile Registration x +     + |                    |            |           |        |                  | -                | 0   | ×  |
|-----------------------------------------------------------------------|--------------------|------------|-----------|--------|------------------|------------------|-----|----|
| ← C                                                                   | $\forall_{\theta}$ |            | Ф         | £^≣    | œ                | 8                |     | 0  |
|                                                                       |                    |            |           |        |                  |                  |     | ٩  |
| DISPUTE RESOLUTION                                                    |                    |            |           |        |                  |                  |     |    |
|                                                                       |                    |            |           |        |                  |                  |     | -  |
|                                                                       |                    |            |           |        |                  | LOGI             | N   | žI |
|                                                                       |                    |            |           |        |                  |                  |     | 0  |
| Password Reset                                                        |                    |            |           |        |                  |                  |     |    |
|                                                                       |                    |            |           |        |                  |                  |     | -  |
| Your password has been successfully reset.                            |                    |            |           |        |                  |                  |     |    |
|                                                                       |                    |            |           |        |                  |                  |     | +  |
|                                                                       |                    |            |           |        |                  |                  |     |    |
|                                                                       |                    |            |           |        |                  |                  |     |    |
|                                                                       |                    |            |           |        |                  |                  |     |    |
|                                                                       |                    |            |           |        |                  |                  |     | 0  |
|                                                                       |                    |            |           |        |                  |                  |     | e  |
|                                                                       |                    |            |           |        |                  |                  |     |    |
|                                                                       |                    |            |           |        |                  |                  |     |    |
|                                                                       |                    |            |           |        |                  |                  |     |    |
|                                                                       |                    |            |           |        |                  |                  |     |    |
|                                                                       |                    |            |           |        |                  | _                |     | ŝ  |
| 🚔 <sup>194</sup> C 🔠 🔛 📲 📿 Search 👔 💷 🍮 📜 🙋 🖻 🧔 🚽 🧐 🚛 🕑               | ~ •                | <b>G</b> ' | ENG<br>US | ≥ 4× € | → <sub>202</sub> | 17:22<br>4/06/03 | ¢ ( | 4  |

13. Once on the LOG IN page the user can then log into their profile using the new password they created.

| ADR Test - Adr Access Login X ADR Test - Pr | ile Registration ×   + |                     |           |      | -     | 0 | ×          |
|---------------------------------------------|------------------------|---------------------|-----------|------|-------|---|------------|
| ← C                                         |                        | 2 A                 | 2 O 1     | ) (H | 8     |   | 0          |
|                                             |                        |                     |           |      |       |   | Q,         |
|                                             |                        |                     |           |      |       |   |            |
|                                             |                        |                     |           |      |       |   | -          |
|                                             | ADR ADR ADR            | CCESS LOGIN         |           |      |       |   | <u>ž</u> I |
| NATIV                                       | - DISPUS               |                     |           |      |       |   | 0          |
| 2                                           | A m                    |                     |           |      |       |   | 0          |
| 5                                           | P EMAIL ADDRESS        |                     |           |      |       |   | *          |
| ×                                           | I R S test             | 64@adrtest.co.za    |           |      |       |   | +          |
|                                             |                        |                     |           |      |       |   |            |
| AU                                          | JE33                   |                     |           |      |       |   |            |
|                                             | NO                     | .0.                 |           |      |       |   |            |
| SOUT                                        | AFRICAN                |                     |           |      |       |   |            |
| ALTERNA                                     | IVE DISPUTE            | Forgot my password? |           |      |       |   | 0          |
| RESOLUTI                                    | <u>IN PLATFORM</u>     |                     |           |      |       |   | 9          |
|                                             |                        |                     |           |      |       |   |            |
|                                             |                        |                     |           |      |       |   |            |
|                                             |                        |                     |           |      |       |   |            |
|                                             |                        |                     |           |      |       |   | 钧          |
| 15°C                                        |                        | a 🕫 🧬 🛲 🧑 🔜 🧸       | • 🚰 ENG 🔿 | ×0   | 17:23 | ¢ | <b>(</b> ) |

14. Once logged into their profile the user must click on the link provided into the NOTIFICATION tab to complete additional information required to update their profile.

| C (b) https://test.adraccess.co.za/m/E8E8cfeM.m                                                                                                    |                                                                       |                                                                                                    |                                      |                 | AN 53                         | rh <    | = @a      | 62   |   |
|----------------------------------------------------------------------------------------------------|-----------------------------------------------------------------------|----------------------------------------------------------------------------------------------------|--------------------------------------|-----------------|-------------------------------|---------|-----------|------|---|
|                                                                                                    |                                                                       |                                                                                                    |                                      |                 | - W                           | τμ τ    | - 10      | 10   |   |
|                                                                                                    |                                                                       |                                                                                                    |                                      |                 |                               |         |           |      |   |
| DISPUTE RESOLUTION                                                                                                    |                                                                       | HOME                                                                                                    | DISPUTES                             | HEARINGS        |                               | L DE    | VON DE    | VON- |   |
| HOUL                                                                                                    |                                                                       |                                                                                                    |                                      |                 |                               |         |           |      |   |
|                                                                                                    |                                                                       |                                                                                                    |                                      |                 |                               |         |           |      |   |
|                                                                                                    |                                                                       |                                                                                                    |                                      |                 |                               | 2024-0  | -03 17:2  | 0:15 |   |
|                                                                                                    |                                                                       |                                                                                                    |                                      |                 |                               |         |           |      |   |
| Before you can proceed to register a new dispute of                                                                                                    | refer a trial or application or file a                                | response click on this lin                                                                                     | k to supply the information required | i to            |                               |         |           |      |   |
| complete your personal profile.                                                                                                    |                                                                       |                                                                                                    |                                      |                 |                               |         |           |      |   |
|                                                                                                    |                                                                       |                                                                                                    |                                      |                 |                               |         |           |      |   |
|                                                                                                    |                                                                       |                                                                                                    |                                      |                 |                               |         |           |      |   |
|                                                                                                    |                                                                       |                                                                                                    |                                      |                 |                               | 2024-0  | 5-03 17:2 | 0:15 |   |
|                                                                                                    |                                                                       |                                                                                                    |                                      |                 |                               | 2024-0  | 5-03 17:2 | 0:15 |   |
| NOTIFICATION     Once you have provided the outstanding information you                                                                                                    | u will be in a position either to create                              | a new dispute, trial or applie                                                                                 | cation referral or file a response.  |                 |                               | 2024-0  | 5-03 17:2 | 0:15 |   |
| NOTIFICATION     Once you have provided the outstanding information yo                                                                                                    | a will be in a position either to create                              | a new dispute, trial or applic                                                                                 | cation referral or file a response.  |                 |                               | 2024-0  | 5-03 17:2 | 0:15 |   |
| NOTIFICATION     Once you have provided the outstanding information yo                                                                                                    | u will be in a position either to create                              | a new dispute, trial or applik                                                                                 | cation referral or file a response.  |                 |                               | 2024-0  | 5-03 17:2 | 0:15 |   |
| NOTIFICATION     Once you have provided the outstanding information yo     dr Access - Devon Devon                                                                                       | u will be in a position either to create                              | a new dispute, trial or applic                                                                                 | cation referral or file a response.  |                 |                               | 2024-0  | i-03 17:2 | 0:15 |   |
| NOTIFICATION     Once you have provided the outstanding information yo     dr Access - Devon Devon                                                                                       | u will be in a position either to create                              | a new dispute, trial or applic                                                                                 | cation referral or file a response.  |                 | Search                        | 2024-0  | 5-03 17:2 | 0:15 | 1 |
| NOTIFICATION     Once you have provided the outstanding information yo     dr Access - Devon Devon     ow 100 - v entries                                                                | u will be in a position either to create                              | a new dispute, trial or applic                                                                                 | cation referral or file a response.  |                 | Search:                       | 2024-0  | 5-03 17:2 | 0:15 | ] |
| NOTIFICATION     Once you have provided the outstanding information yo     dr Accesss - Devon Devon     ow 100 - entries                                                                 | u will be in a position either to create<br>Dispute ADR<br>Turos ADR  | a new dispute, trial or applik<br>ACCESS Clause                                                                | cation referral or file a response.  | Response Status | Search:                       | 2024-04 | 5-03 17:2 | 0:15 | ] |
| NOTFICATION     Once you have provided the outstanding information yo     dr Access - Devon Devon     ow 100                                                                             | u will be in a position either to create<br>Dispute ADR<br>Type Refer | a new dispute, trial or applic<br>ACCESS Clause<br>rral?                                                       | cation referral or file a response.  | Response Status | Search: [<br>Outcom<br>Status | 2024-04 | 6-03 17:2 | 0:15 | ] |
| NOTIFICATION     Once you have provided the outstanding information yo     dr Access - Devon Devon     www.incomercial.com/out_actions     Dif Applicant Respondent City Type            | u will be in a position either to create<br>Dispute ADR<br>Type Refer | a new dispute, trial or appli<br>ACCESS Clause<br>rai?<br>No results found                                     | cation referral or file a response.  | Response Status | Search: [<br>Outcon<br>Status | 2024-04 | 6-03 17:2 | 0:15 | ] |
| NOTFICATION     Once you have provided the outstanding information yo     dr Access - Devon Devon     w 100 - entries     D Applicant Respondent City Type     owing 0 to 0 of 0 entries | u will be in a position either to create<br>Dispute ADR<br>Type Refer | a new dispute, trial or applik<br>ACCESS Clause<br>ral?<br>No results found                                    | cation referral or file a response.  | Response Status | Search: [<br>Outcom<br>Status | 2024-04 | 5-03 17:2 | 0:15 | ] |
| NOTFICATION     Once you have provided the outstanding information yo     dr Access - Devon Devon     w 100 v entries     D JF Applicant Respondent Disput     Type                      | u will be in a position either to create<br>Dispute ADR<br>Type Refer | a new dispute, trial or appli<br>ACCESS Clause<br>rrai?<br>No results found<br>p. adr. client. web. server-thc | cation referral or file a response.  | Response Status | Search: [<br>Outcon<br>Status | 2024-04 | 6-03 17:2 | 0:15 | ] |

15. The requested outstanding as indicated below must be made available before will be in a position to lodge a dispute or refer an application or trial.

| 🈩 🍘 🗖 🙆 ADR Test - Devon Devon 🛛 🗙 🔘 ADR Test - I                       | Profile Registration $\times$   +     |                     |                           | -                          | ð X      |
|-------------------------------------------------------------------------|---------------------------------------|---------------------|---------------------------|----------------------------|----------|
| ← C                                                                     |                                       |                     | A* 🔂 🛛                    | ] (* @ %                   | 🧔        |
| SOUTH AFRICAN ALTERNATIVE<br>DISPUTE RESOLUTION                         | НОМЕ                                  | DISPUTES -          | HEARINGS -                | L DEVON DEVON-             |          |
| Outstanding Fields in Individuals:                                      |                                       |                     | :                         | 024-06-03 17:20:31         | ±X       |
| ID Type<br>Mobile No.                                                   |                                       |                     |                           |                            |          |
| Address<br>Suburb<br>City                                               |                                       |                     |                           |                            | -        |
| Province<br>Postal Code<br>Occupation                                   |                                       |                     |                           |                            | +        |
|                                                                         |                                       |                     | 1                         | 024-06-03 17:20:31         |          |
| To create new dispute, trial or application referral or file a response | e click on the BACK button.           |                     |                           |                            |          |
| Devon Devon                                                             |                                       |                     |                           |                            |          |
| INDIVIDUAL INFORMATION                                                  |                                       |                     |                           |                            |          |
|                                                                         | Devon Devon                           |                     |                           |                            |          |
|                                                                         | cmp_account:flow_edit_view([[{'cmp_ar | ccount.id",110}]]). | DEVELOPED BY<br>LANDOBYTE |                            | \$<br>\$ |
| 🚽 15°C 📑 Q Searc                                                        | ch 🛛 🔒 🔝 📮 💽 1                        | 🕫 💿 👄 🐖 🗳           | 💿 🔹 🖛 🖓 ENG               | 奈 ⊄× D 17:23<br>2024/06/03 | ¢ 🐔      |

## 16. Once the information is supplied the user will click on the SAVE button.

| 😩 🔞 🗈 💿 ADR Test - Devon Devon 🛛 🗙 🔘         | ADR Test - Profile Registration | ×   +                             |                      |            |               | -                 | 0               | ×                                                                               |
|----------------------------------------------|---------------------------------|-----------------------------------|----------------------|------------|---------------|-------------------|-----------------|---------------------------------------------------------------------------------|
| ← C                                          | .m                              |                                   |                      | A* 🟠       | () (≧         | <u>ک</u>          |                 | 0                                                                               |
| SOUTH AFRICAN ALTERNAT<br>DISPUTE RESOLUTION | IVE                             | HOME                              | DISPUTES -           | HEARINGS - |               | DEVON-            | ¢               | Q<br>()<br>()<br>()<br>()<br>()<br>()<br>()<br>()<br>()<br>()<br>()<br>()<br>() |
| City                                         | Pretoria                        |                                   |                      |            |               |                   |                 | žI<br>O                                                                         |
| Province                                     | Gauteng                         |                                   |                      |            |               |                   |                 | •                                                                               |
| Postal Code                                  | 0001                            |                                   |                      |            |               |                   |                 | +                                                                               |
| Country                                      | South Africa                    |                                   | ~                    |            |               |                   |                 |                                                                                 |
| Occupation                                   | Manager                         |                                   |                      |            |               |                   |                 |                                                                                 |
| Legal Insurance Provider?*                   | No                              |                                   | ~                    |            |               |                   |                 | 00                                                                              |
| Legal Representative? *                      | No                              |                                   | ~                    |            |               |                   |                 |                                                                                 |
| SAVE                                         |                                 |                                   |                      |            |               |                   |                 |                                                                                 |
|                                              | cm                              | np_account:flow_edit_view([[{cmp_ | account.id',110}]]). |            | TE            |                   |                 | ŝ                                                                               |
| 📣 15°C                                       | Q Search                        | 💷 🛋 📚 🛄 💽                         | 💼 🧿 👄 🐖 🥰 🐖          | 🧿 🔹 🖕 🖓    | <sup>IG</sup> | 17:2<br>2024/06/0 | 4<br>3 <b>G</b> | <b>%</b>                                                                        |

- 17. Once successfully saved the user will receive an onscreen system message as set out below.
- 18. Once saved the user will now be in a position to lodge a dispute or refer an application or trial.
- 19. To be taken back to their profile page the user must click on the BACK button.

| ADR Test - Devon Devon ×                                                   | ADR Test - Profile Registration X  | +                                 |                          |             | -                         | o ×                 |
|----------------------------------------------------------------------------|------------------------------------|-----------------------------------|--------------------------|-------------|---------------------------|---------------------|
| ← C 🗈 https://test.adraccess.co.za/m/F4-6cs1o.m                            | n                                  |                                   |                          | A* 🔂 🕻      |                           | 📀                   |
| SOUTH AFRICAN ALTERNATI                                                    | IVE                                | HOME                              | DISPUTES -               | HEARINGS -  | L DEVON DEVON -           |                     |
| The Individual Information has been saved.                                 |                                    |                                   |                          | 2024-       | 06-03 17:21:56 🛛 🗶        | ž <sup>X</sup><br>O |
| NOTIFICATION To create new dispute, trial or application referral or file: | a response click on the BACK butto | n.                                |                          | 2           | 024-06-03 17:21:56        | <b>0</b>            |
|                                                                            |                                    |                                   |                          |             |                           | +                   |
|                                                                            |                                    |                                   |                          |             |                           |                     |
|                                                                            |                                    | Devon Devon                       |                          |             |                           | -                   |
| First Name                                                                 | Devon                              |                                   |                          |             |                           | 0                   |
| Surname                                                                    | Devon                              |                                   |                          |             |                           |                     |
| ID Type *                                                                  | ID Number                          |                                   | ~                        |             |                           |                     |
|                                                                            | adr_individual:flow                | v_do_edit([[{validation_encoding_ | form,adr_individual}]]). |             |                           | ÷                   |
| ⇒ <sup>15°C</sup><br>Windy                                                 | Q Search                           | 🔎 🍮 📮 💽 🖻                         | 🧿 😑 🧃 🔮 🖉                | 💿 🔹 🖛 🕄 ENG | 奈 ⊄× ⊡ 17:2:<br>2024/06/0 | 5 🥰 👫               |

20. Once on their main profile page the user will be in a position to lodge a dispute or refer an application or trial by clicking on the respective button.

| ADR Test - Adr Access - Devon D × O ADR Test - Profile Registra                                                  | ition ×   +                                          |                               |                                                      |                           |                                                                                                    |  |
|----------------------------------------------------------------------------------------------------|------------------------------------------------------|-------------------------------|------------------------------------------------------|---------------------------|----------------------------------------------------------------------------------------------------|--|
| C https://test.adraccess.co.za/m/YQKv78Ze.m                                                                      |                                                      |                               | A* 🟠 (                                               | D 7: @                    | 8                                                                                                    |  |
| SOUTH AFRICAN ALTERNATIVE                                                                                        | HOME                                                 | DISPUTES-                     | HEARINGS -                                           | L DEVON                   | DEVON +                                                                                                    |  |
| NOIS BIOLOTE RECOECTION                                                                                          |                                                      | CREATE APPLICATION F          | REFERRAL CREATE TRIAL REFERRA                        | CREATE N                  | EW DISPUTI                                                                                                    |  |
|                                                                                                    |                                                      |                               |                                                      |                           |                                                                                                    |  |
| NOTIFICATION                                                                                                    |                                                      |                               |                                                      | 2024-06-03 17             | 7:22:17                                                                                                    |  |
| To register a dispute, refer a trial or application click on the respective create                               | button above.                                        |                               |                                                      |                           |                                                                                                    |  |
| •To view, proceed with and/or file a response in an existing matter click on the                                 | case file listed below and follow the directions pro | vided.                        |                                                      |                           |                                                                                                    |  |
|                                                                                                    |                                                      |                               |                                                      |                           |                                                                                                    |  |
|                                                                                                    |                                                      |                               |                                                      |                           |                                                                                                    |  |
| dr Access - Devon Devon                                                                                          |                                                      |                               |                                                      |                           |                                                                                                    |  |
| dr Access - Devon Devon                                                                                          |                                                      |                               | _                                                    |                           |                                                                                                    |  |
| dr Access - Devon Devon<br>w(100)entries                                                                         |                                                      |                               | Search:                                              |                           |                                                                                                    |  |
| dr Access - Devon Devon<br>w 100 - entries<br>Applicant Respondent City Type Type                                | ADR ACCESS Clause<br>Referral? C                     | thairperson Dispute Status    | Search: C<br>Outcome<br>Response Status Status       | Initia                    | ited 👔                                                                                                    |  |
| dr Access - Devon Devon<br>w 100 - entries<br>Applicant Respondent City Type Type                                | ADR ACCESS Clause<br>Referral?<br>No results found   | hairperson Dispute Status     | Search: Culcome<br>Outcome<br>Response Status        | 1† Initia                 | ated                                                                                                    |  |
| dr Access - Devon Devon<br>w 100 - entries<br>Applicant Respondent City Type Dispute<br>wing 0 to 0 of 0 entries | ADR ACCESS Clause<br>Referral? C<br>No results found | hairperson 👔 Dispute Status 🖁 | Search: Cutcome<br>Outcome<br>Response Status Status | 1† Initia                 | ated 11                                                                                                    |  |
| dr Access - Devon Devon<br>w 100 ventries<br>Applicant Respondent City Type Dispute<br>wing 0 to 0 of 0 entries  | ADR ACCESS Clause<br>Referral? C<br>No results found | hairperson 👔 Dispute Status   | Search: Outcome<br>Response Status Status            | It Initia                 | ited to the state of the state of the state |  |
| dr Access - Devon Devon<br>w 100 ventries<br>Applicant Respondent City Type Dispute<br>wing 0 to 0 of 0 entries  | ADR ACCESS Clause<br>Referral? C<br>No results found | Zhairperson 👔 Dispute Status  | Search: Outcome<br>Response Status Status            | If Initia<br>Previous Nex | ted III                                                                                                    |  |
| dr Access - Devon Devon<br>w 100 ventries<br>Applicant Respondent City Type Type<br>wing 0 to 0 of 0 entries     | ADR ACCESS Clause<br>Referral? C<br>No results found | thairperson 👔 Dispute Status  | Search: Outcome Response Status First                | It Initia                 | t Last                                                                                                    |  |
| dr Access - Devon Devon<br>w 100 - entries<br>Applicant Respondent City Type Dispute<br>wing 0 to 0 of 0 entries | ADR ACCESS Clause<br>Referrai? C<br>No results found | Shairperson    Dispute Status | Search: Outcome<br>Response Status Status<br>First   | Previous Nex              | ted t                                                                                                    |  |